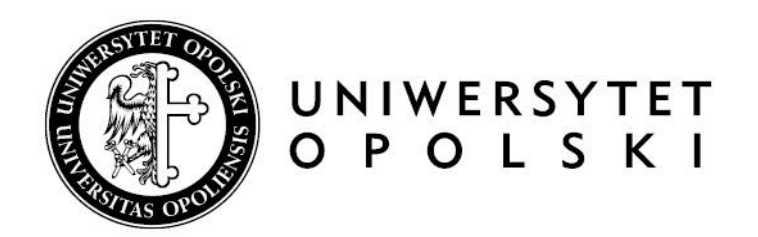

# USOSweb dla prowadzących zajęcia – podstawowe funkcjonalności

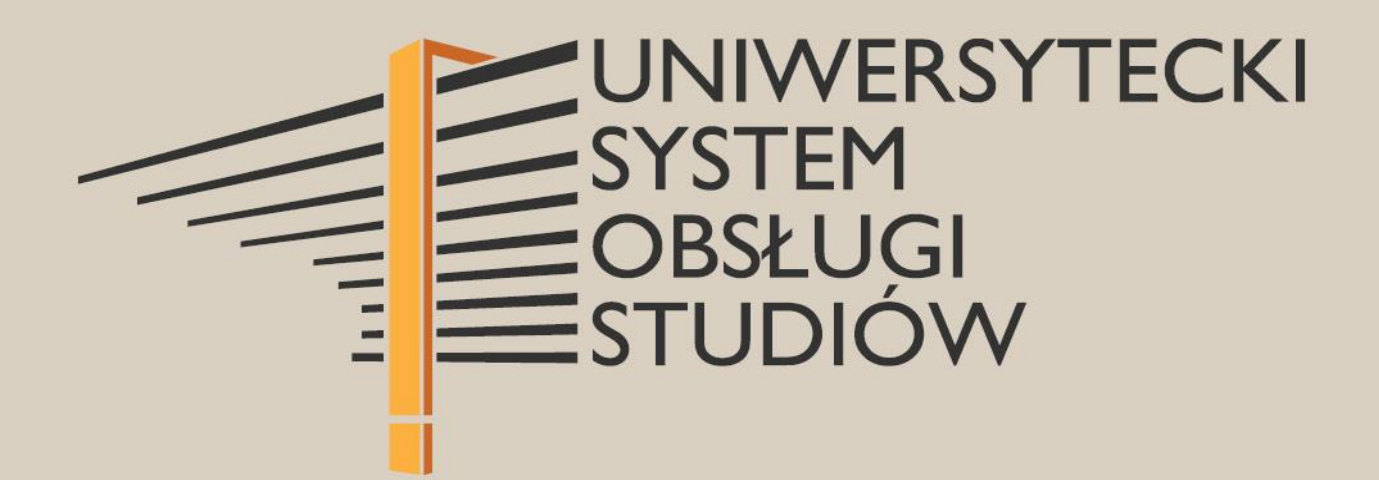

www.centrum.uni.opole.pl

# Spis treści

| WYPEŁNIANIE PROTOKOŁÓW W SYSTEMIE USOSWEB.             | 2  |
|--------------------------------------------------------|----|
| LISTY STUDENTÓW (LISTY OBECNOŚCI).                     | 8  |
| Plan zajęć                                             | 10 |
| Edycja profilu - informacji o pracowniku/konsultacje   | 12 |
| WPROWADZENIE LUB AKTUALIZACJA PRYWATNEGO ADRESU E-MAIL | 14 |
| ODZYSKIWANIE HASŁA                                     | 17 |

System USOSweb jest wirtualnym dziekanatem dla studentów i pracowników Uniwersytetu Opolskiego.

Dzięki tej aplikacji prowadzący zajęcia dydaktyczne ma możliwość sprawdzenia planu prowadzonych zajęć, wydruku listy uczestników tych zajęć, czyli tzw. listy obecności, wysyłania wiadomości tekstowych do studentów swoich grup zajęciowych, przeprowadzania sprawdzianów, czy też wstawienia oceny do przygotowanego wcześniej protokołu.

## WYPEŁNIANIE PROTOKOŁÓW W SYSTEMIE USOSWEB.

1.1 Uruchomienie aplikacji USOSweb.

Istnieją dwie opcje uruchomienia aplikacji USOSweb:

• ze strony głównej UO (<u>www.uni.opole.pl</u>) poprzez kliknięcie w symbol **U**, który bezpośrednio przekierowuje na stronę USOSweb (<u>www.usosweb.uni.opole.pl</u>)

|                                                              | f 🛅 🔊 🗹 📶 🗛 🗛                                                                                                    |
|--------------------------------------------------------------|----------------------------------------------------------------------------------------------------|
| UNIWERSYTET<br>OPOLSKI                                       | W OBIEKTYWIE A Clśnienie (NPa/godz.) Wilgotność                                                                                                    |
| 🖀 UCZELNIA KANDYDAT STUDENT DOKTORANT PRACOWNIK NAUKA BIZNES | rodo szukaj Q                                                                                                    |
|                                                              | WYDARZY SIĘ         WYDARZYŁO SIĘ           Image: Strate in the strate in the strat |

• poprzez wpisanie w adres przeglądarki (najlepiej Firefox) strony <u>www.usosweb.uni.opole.pl</u>

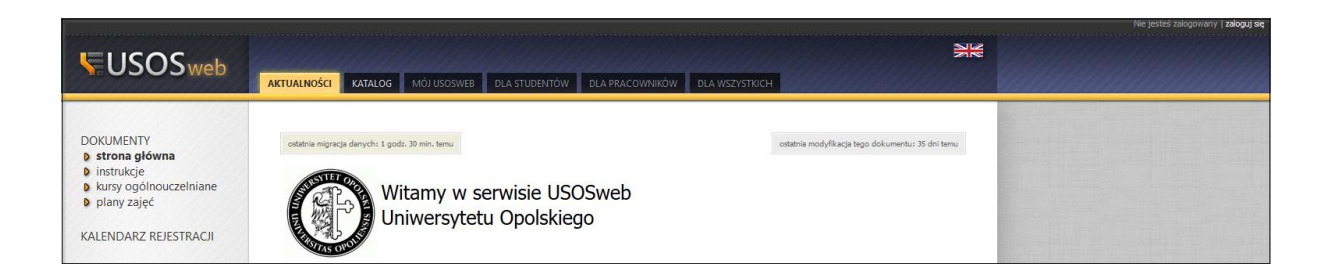

1.2 Logowanie się do systemu.

Logowanie do systemu USOSweb odbywa się za pośrednictwem CAS – Centralnego Punktu Logowania przy użyciu służbowego adresu e-mail wraz z hasłem do niego przypisanym.

|                                                                              | we jestes zangowałty i zanguj sę                 |
|------------------------------------------------------------------------------|--------------------------------------------------|
| AKTUALNOŚCI KATALOG MÓJ USOSWEB DLA STUDENTÓW DLA PRACOWNIKÓW DLA WSZYSTKICH | Zie                                              |
| ostatnia migracja danych: 1 godz. 43 min. temu                               | ostatnia modyfikacja tego dokumentu: 35 dni temu |
| Witamy w serwisie USOSweb<br>Uniwersytetu Opolskiego                         |                                                  |
| Centralny Sys                                                                | tem Logowania USOS Poczta Moodle English version |
| Logowanie                                                                    |                                                  |
| Identyfikator                                                                |                                                  |
| XXXXXXX@uni.opole.pl                                                         |                                                  |
| Hasło                                                                        |                                                  |
| •••••                                                                        |                                                  |
| Nie pamiętasz hasła?                                                         |                                                  |
| Zasłoń wprowadzany identyfikator     Nie wylogowywuj mnie                    |                                                  |
| Zaloguj się Wyczyść                                                          | uni.opole.pl                                     |

#### 1.3 USOSweb - menu główne.

Po zalogowaniu się w USOSweb z menu głównego wybieramy zakładkę "Dla pracowników", a następnie z menu podrzędnego wybieramy zakładkę "Protokoły".

|                                                                   | AKTUALNOŚCI KATALOG | MÓJ USOSWEB DLA STUDENTÓW D                                                                                                  |        | DLA WSZYSTKICH                                                                                                    |
|-------------------------------------------------------------------|---------------------|----------------------------------------------------------------------------------------------------|--------|----------------------------------------------------------------------------------------------------|
| <b>WSTĘP</b><br>SPRAWDZIANY<br>PROTOKOŁY                          | 14+                 | Sprawdziany<br>Definiuj zasady rozliczania przedmiotów<br>zadania, sprawdziany, egzaminy, oceny<br>oraz relacje między nimi. |        | <b>Protokoły</b><br>Wypelniaj i drukuj protokoły zaliczeń<br>przedmiotów i zajęć.                                         |
| EDYCJA PRZEDMIOTÓW<br>EGZAMINY<br>DEZYDERATY<br>WYMIANA STUDENCKA |                     | Edycja przedmiotów<br>Zobacz listę przedmiotów, których atrybu<br>możesz edytować.                                           | ty (i) | Rejestracja na egzaminy<br>Przeglądaj wyniki rejestracji studentów na<br>prowadzone przez Ciebie egzaminy.                |
| WYNIKI ANKIET                                                     | (EFF                | Dezyderaty<br>Zdefiniuj swoje preferencje<br>terminów prowadzenia zajęć.                                                     |        | Wymiana studencka<br>Strona dla pracowników uczestniczących w<br>kwalifikowaniu studentów na wyjazdy w<br>ramach wymiany. |
|                                                                   | a) √<br>b)<br>c) √  | Wyniki ankiet<br>Przeglądaj wyniki ankiet studenckich.                                                                       |        |                                                                                                    |

1.4 Okno widoku listy protokołów.

Po wybraniu opcji "Protokoły" wyświetli się lista protokołów do których ma dostęp dany pracownik.

| Proto                                                                                                    | SZYBKO WYSTAV                                                     | W OCENĘ                      |                                                                                 |                                                                          |   |     |                   |  |
|----------------------------------------------------------------------------------------------------|-------------------------------------------------------------------|------------------------------|---------------------------------------------------------------------------------|--------------------------------------------------------------------------|---|-----|-------------------|--|
| Lista pro                                                                                                    | Lista protokołów, do których masz dostęp                          |                              |                                                                                 |                                                                          |   |     |                   |  |
| Wybierz rok<br>akademicki:         wszystkie - 2010/11 - 2011/12 - 2014/15 - 2015/16 - 2016/17 - 2017/18 - 2018/19 -<br>przedmiotów?         brakuje |                                                                   |                              |                                                                                 |                                                                          |   |     |                   |  |
| K                                                                                                    | < Clementy 130 z                                                  | 32 >> Э рока                 | Ż OPCJE                                                                         |                                                                          |   |     |                   |  |
| Cykl 🖕                                                                                                    | Przedmio                                                          | : i typ protokołu            |                                                                                 | Terminy                                                                  |   |     |                   |  |
| dyd. 🔍                                                                                                    | Kod ▲▼                                                            | Nazwa 🔺 🗸                    | 1                                                                               | 2                                                                        | 3 |     | Opcje             |  |
| 2018/19-L                                                                                                    | 9.2-A-II-BDN<br>Badania naukowe - S<br>Protokół ZAJĘĆ, Zaliczenie | Seminarium<br>a lub ocena    | P - aktywny<br>Data zwrotu:<br>2019-07-03 23:55                                 | P - aktywny<br>Data zwrotu:<br>2019-09-18 23:55                          |   | P   | wyświetl/edytuj Đ |  |
| 2018/19-L                                                                                                    | 9.9.P-BDN<br>Badania naukowe - S<br>Protokół ZAJĘĆ, Zaliczenie    | Seminarium<br>e na ocenę     | P - aktywny<br>Data zwrotu:<br>2019-07-03 23:55                                 | P - aktywny<br>Data zwrotu:<br>2019-09-18 23:55                          |   | P   | wyświetl/edytuj 🕨 |  |
| 2018/19-L                                                                                                    | 9.9.Z-P-BDN<br>Badania naukowe - H<br>Protokół ZAJĘĆ, Zaliczenie  | Conwersatorium<br>e na ocenę | P - aktywny<br>Data zwrotu:<br>2019-07-03 23:55                                 | P - aktywny<br>Data zwrotu:<br>2019-09-18 23:55                          |   | P   | wyświetl/edytuj 관 |  |
| 2018/19-L                                                                                                    | 4.17.E.465<br>Law - Wykład<br>Protokół ZAJĘĆ, Zaliczenia          | e na ocenę                   | "Zaliczenie na ocenę"<br><b>P</b> - aktywny<br>Data zwrotu:<br>2019-07-03 23:55 | "Zaliczenie na ocenę"<br>P - aktywny<br>Data zwrotu:<br>2019-09-18 23:55 |   | K+P | wyświetl/edytuj € |  |
| 2018/19-L                                                                                                    | 02.04.DR.PZ<br>Praktyki zawodowe -<br>Protokół ZAJĘĆ, Zaliczenia  | Praktyka zawodowa            | P - aktywny                                                                     | P - aktywny                                                              |   | P   | wyświetl/edytuj Đ |  |

Na liście dostępnych protokołów będą widoczne przedmioty w kontekście:

- cyklu dydaktycznego – np.: 2018/19-L (semestr letni 2018/19);

- nazwy wraz z typem zajęć np.: seminarium, konwersatorium, wykład itd.

Usosweb wyświetla domyślnie przedmioty z aktualnego cyklu dydaktycznego (aktualnego semestru), dlatego aby przeglądać przedmioty z poprzednich cykli należy wybrać odpowiedni cykl z paska "Wybierz rok akademicki".

Każdy przedmiot posiada typ zajęć i dla każdego typu zajęć dostępne są protokoły.

Należy zwrócić szczególną uwagę na terminy zwrotu protokołów, ponieważ po tym czasie <u>protokoły</u> <u>zostaną automatycznie zamknięte</u> i nie będzie możliwości uzupełnienia ocen w systemie USOSweb.

1.5 Okno widoku protokołu z wybranych zajęć (przeglądanie).

Po kliknięciu w przycisk "wyświetl/edytuj" przechodzimy do strony z protokołami wybranych zajęć.

|                                                                                                    |                                                                                                    |                                                                                                    |                                                                                                    |                                                              |                                                         | w semestrze zimowym<br>w roku akademickim 2018/201                                                                                                    |
|----------------------------------------------------------------------------------------------------|----------------------------------------------------------------------------------------------------|----------------------------------------------------------------------------------------------------|----------------------------------------------------------------------------------------------------|--------------------------------------------------------------|---------------------------------------------------------|----------------------------------------------------------------------------------------------------|
| Widoki proto<br>Prawo cywilne c<br>Semestr zimowy                                                                                                    | <b>kołu</b><br>:z. I (część og<br>y 2018/2019                                                                                                    | ólna i prawo z                                                                                                    | obowiązań) 9.5.2                                                                                                    | Z-III-PrCr <b>- \</b>                                        | Vykład                                                  | Na protokole dla koordynatora<br>wyświetlą się nazwiska<br>wszystkich studentów                                                                                                    |
| Wybierz widok/fil                                                                                                    | tr protokołu z p                                                                                                    | oniższej listy                                                                                                    |                                                                                                    |                                                              |                                                         | zapisanych na przedmiot nawe<br>tych. którzy znajduja sje                                                                                                    |
| pełny protokół 👔                                                                                                    |                                                                                                    | wszyscy studenci przedm                                                                                                    | iotu/zajęć                                                                                                    | → zastosuj                                                   |                                                         | w grupie, której nie jest                                                                                                    |
| Wykład - grupa nr 1<br>Prawo niestacjonarne II rok                                                                                                    | •                                                                                                    | tylko studenci zapisani d                                                                                                    | o wybranej grupy zajęciowej                                                                                                    | → zastosuj                                                   |                                                         | prowauzącym zajęcia.                                                                                                    |
| Wykład - grupa nr 2<br>grupa wpisu warunkowego                                                                                                    | Prawo niestacjonarne 🛄                                                                                                    | tylko studenci zapisani d                                                                                                    | o wybranej grupy zajęciowej                                                                                                    | → zastosuj                                                   |                                                         |                                                                                                    |
| Wykład - grupa nr 3<br>grupa wpisu warunkowego                                                                                                    | Prawo niestacjonarne 🛄                                                                                                    | tylko studenci zapisani d                                                                                                    | o wybranej grupy zajęciowej                                                                                                    | → zastosuj                                                   |                                                         |                                                                                                    |
|                                                                                                    | powyżej wyświetł                                                                                                    | onych jest 4 spośród 3                                                                                                    | 7 widoków/filtrów → p                                                                                                    | okaż wszystkie                                               |                                                         |                                                                                                    |
| /                                                                                                    |                                                                                                    | Domysiną                                                                                                    | manitose tej opeji mozesz ustaw                                                                                                    | - mererencjach                                               |                                                         |                                                                                                    |
| Zaleca się wypełnian<br>ponieważ stanowi to<br>odbywa zajęcia w ok                                                                                                    | ie protokołu dla g<br>rzeczywistą liczb<br>reślonym termini                                                                                                    | grupy zajęciowej,<br>ę studentów jaka                                                                                                    |                                                                                                    |                                                              |                                                         |                                                                                                    |
| odbywa zajęcia w ok                                                                                                    |                                                                                                    | e.                                                                                                    |                                                                                                    | /                                                            |                                                         |                                                                                                    |
| Protokół grupy zaje                                                                                                    | <b>ęciowej</b> (np. "                                                                                                    | ,Wykład – grup                                                                                                    | pa nr 1") – to lis                                                                                                    | sta studen <sup>.</sup>                                      | tðw konkr                                               | etnej grupy zajęciowej,                                                                                                    |
| Protokół grupy zajo<br>która jest przydatr                                                                                                    | <b>ęciowej</b> (np. "<br>1a dla prowadz                                                                                                    | ,Wykład – grup<br>zącego dane za                                                                                                    | pa nr 1") — to lis<br>ajęcia.                                                                                                    | sta studen <sup>.</sup>                                      | tớw konkr                                               | etnej grupy zajęciowej,                                                                                                    |
| Protokół grupy zajo<br>która jest przydatr                                                                                                    | <b>ęciowej</b> (np. "<br>na dla prowadz                                                                                                    | ,Wykład – grup<br>zącego dane za                                                                                                    | oa nr 1") — to lis<br>ajęcia.                                                                                                    | sta studen <sup>.</sup>                                      | tðw konkr                                               | etnej grupy zajęciowej,                                                                                                    |
| P <b>rotokół grupy zaj</b> o<br>która jest przydatr<br>Edycja protokołu (                                                                                                    | <b>ęciowej</b> (np. <u>"</u><br>na dla prowadz<br>uzupełnianie c                                                                                                    | ,Wykład – gruµ<br>zącego dane za<br>ocen).                                                                                                    | oa nr 1") — to lis<br>ajęcia.                                                                                                    | sta studen <sup>.</sup>                                      | táw konkr                                               | etnej grupy zajęciowej,                                                                                                    |
| Protokół grupy zajo<br>która jest przydatr<br>Edycja protokołu (                                                                                                    | <b>ęciowej</b> (np. <u>"</u><br>na dla prowadz<br>uzupełnianie c                                                                                                    | ,Wykład – grup<br>zącego dane za<br>ocen).                                                                                                    | oa nr 1") — to lis<br>ajęcia.                                                                                                    | sta studen                                                   | táw konkr                                               | retnej grupy zajęciowej,                                                                                                    |
| P <b>rotokół grupy zaj</b> e<br>która jest przydatr<br>Edycja protokołu (<br>Po wybraniu zajęć<br>wtody wyświatli si                                                                                                    | ęciowej (np. "<br>na dla prowadz<br>uzupełnianie c<br>w cyklu dyda                                                                                                    | Wykład – grup<br>zącego dane za<br>ocen).<br>aktycznym w o                                                                                                    | ba nr 1") – to lis<br>ajęcia.<br>celu uzupełnier                                                                                                    | ia ocen n                                                    | tów konkr<br>ależy klikr                                | retnej grupy zajęciowej,<br>nąć w opcję "zastosuj",                                                                                                    |
| P <b>rotokół grupy zaj</b> o<br>która jest przydatr<br>Edycja protokołu (<br>Po wybraniu zajęć<br>wtedy wyświetli się                                                                                                    | ęciowej (np. "<br>na dla prowadz<br>uzupełnianie c<br>w cyklu dyda<br>ę okno z listą s                                                                                                    | ,Wykład – grup<br>zącego dane za<br>ocen).<br>aktycznym w o<br>studentów i po                                                                                                    | ba nr 1") — to lis<br>ajęcia.<br>celu uzupełnier<br>Iami do wpisan                                                                                                    | ia ocen n<br>ia ocen.                                        | tów konkr<br>ależy klikr                                | retnej grupy zajęciowej,<br>nąć w opcję "zastosuj",                                                                                                    |
| Protokół grupy zaje<br>która jest przydatr<br>Edycja protokołu (<br>Po wybraniu zajęć<br>wtedy wyświetli się<br>Wykład - grupa nr 2                                                                                                    | ęciowej (np. "<br>na dla prowadz<br>uzupełnianie c<br>w cyklu dyda<br>ę okno z listą s                                                                                                    | Wykład – grup<br>zącego dane za<br>ocen).<br>aktycznym w o<br>studentów i po                                                                                                    | ba nr 1") – to lis<br>ajęcia.<br>celu uzupełnier<br>dami do wpisan                                                                                                    | nia ocen n<br>ia ocen.                                       | ależy klikr                                             | retnej grupy zajęciowej,<br>nąć w opcję "zastosuj",                                                                                                    |
| Protokół grupy zaje<br>która jest przydatr<br>Edycja protokołu (<br>Po wybraniu zajęć<br>wtedy wyświetli sie<br><b>Wykład - grupa nr 2</b><br>grupa wpisu warunkowego                                                                                                    | ęciowej (np. "<br>na dla prowad:<br>uzupełnianie c<br>w cyklu dyda<br>ę okno z listą s<br>Prawo niestacjonarne                                                                                                    | Wykład – grup<br>zącego dane za<br>ocen).<br>aktycznym w o<br>studentów i po<br>w tylko studer                                                                                                    | oa nr 1") – to lis<br>ajęcia.<br>celu uzupełnier<br>dami do wpisan                                                                                                    | ia ocen n<br>ia ocen.<br>grupy zajęciowej                    | ależy klikr                                             | retnej grupy zajęciowej,<br>nąć w opcję "zastosuj",                                                                                                    |
| Protokół grupy zaje<br>która jest przydatr<br>Edycja protokołu (<br>Po wybraniu zajęć<br>wtedy wyświetli się<br>grupa wpisu warunkowego<br>Edycia, protokołu                                                                                                    | ęciowej (np. "<br>na dla prowad:<br>uzupełnianie c<br>w cyklu dyda<br>ę okno z listą s<br>Prawo niestacjonarne                                                                                                    | Wykład – grup<br>zącego dane za<br>ocen).<br>aktycznym w o<br>studentów i po<br>w tylko studen                                                                                                    | ba nr 1") – to lis<br>ajęcia.<br>celu uzupełnier<br>olami do wpisan<br>nci zapisani do wybranej                                                                                                    | ia ocen n<br>ia ocen.<br>grupy zajęciowej                    | ależy klikr                                             | retnej grupy zajęciowej,<br>nąć w opcję "zastosuj",                                                                                                    |
| Protokół grupy zaje<br>która jest przydatr<br>Edycja protokołu (<br>Po wybraniu zajęć<br>wtedy wyświetli się<br>grupa wpisu warunkowego<br>Edycja protokołu<br>Prawo cywilne (częś<br>Semestr letni 2019/                                                                                                    | ęciowej (np. "<br>na dla prowad:<br>uzupełnianie c<br>w cyklu dyda<br>ę okno z listą s<br>Prawo niestacjonarne<br>J<br>ś ogólna i praw<br>2020                                                                                                    | Wykład – grup<br>zącego dane za<br>ocen).<br>aktycznym w o<br>studentów i po<br>w cobowiązań)                                                                                                    | oa nr 1") – to lis<br>ajęcia.<br>celu uzupełnier<br>olami do wpisan<br>nci zapisani do wybranej<br>9.5.Z-IV-PC - Wykła                                                                                                    | ad                                                           | ależy klikr                                             | retnej grupy zajęciowej,<br>nąć w opcję "zastosuj",                                                                                                    |
| Protokół grupy zaje<br>która jest przydatr<br>Edycja protokołu (<br>Po wybraniu zajęć<br>wtedy wyświetli się<br>wykład - grupa nr 2<br>grupa wpisu warunkowego<br>Edycja protokołu<br>Prawo cywilne (częś<br>Semestr letni 2019/<br>Protokół ZAJĘĆ                                                                                                    | <pre>ęciowej (np. ,<br/>na dla prowad;<br/>uzupełnianie c<br/>w cyklu dyda<br/>ę okno z listą s<br/>Prawo niestacjonarne<br/>u<br/>ić ogólna i praw<br/>2020</pre>                                                                                                    | Wykład – grup<br>zącego dane za<br>ocen).<br>aktycznym w o<br>studentów i po<br>IV tylko studen<br>vo zobowiązań)<br>Nazwa: Egzamin                                                                                                    | oa nr 1") – to lis<br>ajęcia.<br>celu uzupełnier<br>olami do wpisan<br>nci zapisani do wybranej<br>9.5.Z-IV-PC - Wykła<br>Ocena: Skala o                                                                                                    | ad                                                           | ależy klikr                                             | retnej grupy zajęciowej,<br>nąć w opcję "zastosuj",                                                                                                    |
| Protokół grupy zaje<br>która jest przydatr<br>Edycja protokołu (<br>Po wybraniu zajęć<br>wtedy wyświetli sie<br>Wykład - grupa nr 2<br>grupa wpisu warunkowego<br>Edycja protokołu<br>Prawo cywilne (częś<br>Semestr letni 2019/<br>Protokół ZAJĘĆ<br>Rozszerzone uprawnienia                                                                                                    | <pre>ęciowej (np. ,<br/>na dla prowad:<br/>uzupełnianie c<br/>w cyklu dyda<br/>ę okno z listą s<br/>Prawo niestacjonarne<br/>u<br/>ić ogólna i praw<br/>2020<br/>Typ: Egzamin<br/>do edycji: brak - nikt</pre>                                                                                                    | Wykład – grup<br>zącego dane za<br>ocen).<br>aktycznym w o<br>studentów i po<br>w zobowiązań)<br>Nazwa: Egzamin<br>snie ma dodatkowych up                                                                                                    | oa nr 1") – to lis<br>ajęcia.<br>celu uzupełnier<br>olami do wpisan<br>nci zapisani do wybranej<br>9.5.Z-IV-PC - Wykła<br>Ocena: Skala o<br>prawnień do edycji ocen [                                                                                  | ia ocen n<br>ia ocen n<br>ia ocen.<br>grupy zajęciowej<br>ad | ależy klikr<br>→ zasto                                  | retnej grupy zajęciowej,<br>nąć w opcję "zastosuj",                                                                                                    |
| Protokół grupy zaje<br>która jest przydatr<br>Edycja protokołu (<br>Po wybraniu zajęć<br>wtedy wyświetli sie<br>Wykład - grupa nr 2<br>grupa wpisu warunkowego<br>Edycja protokoł<br>Prawo cywilne (częś<br>Semestr letni 2019/<br>Protokół ZAJĘĆ<br>Rozszerzone uprawnienia<br>Widok: Wykład - grupa nr 3                                                                                                    | ęciowej (np.,<br>na dla prowad:<br>uzupełnianie c<br>w cyklu dyda<br>ę okno z listą s<br>Prawo niestacjonarne<br>↓<br>ić ogólna i praw<br>2020<br>Typ: Egzamin<br>do edycji: brak - nikt<br>→ zmień                                                                                                    | Wykład – grup<br>zącego dane za<br>ocen).<br>aktycznym w o<br>studentów i po<br>i v tylko studen<br>w zobowiązań)<br>Nazwa: Egzamin<br>: nie ma dodatkowych up                                                                                                    | oa nr 1") – to lis<br>ajęcia.<br>celu uzupełnier<br>olami do wpisan<br>nci zapisani do wybranej<br>9.5.Z-IV-PC - Wykła<br>Ocena: Skala o<br>prawnień do edycji ocen [                                                                                  | ad                                                           | ależy klikr                                             | retnej grupy zajęciowej,<br>nąć w opcję "zastosuj",                                                                                                    |
| Protokół grupy zaje<br>która jest przydatr<br>Edycja protokołu (<br>Po wybraniu zajęć<br>wtedy wyświetli sie<br>Wykład - grupa nr 2<br>grupa wpisu warunkowego<br>Edycja protokołu<br>Prawo cywilne (częś<br>Semestr letni 2019/<br>Protokół ZAJĘĆ<br>Rozszerzone uprawnienia<br>Widok: Wykład - grupa nr 3<br>Opis: grupa wpisu warunkow                                                                                                 | ęciowej (np.,<br>na dla prowad:<br>uzupełnianie c<br>w cyklu dyda<br>ę okno z listą s<br>Prawo niestacjonarne<br>J<br>ić ogólna i praw<br>2020<br>Typ: Egzamin<br>do edycji: brak - nikt<br>→ zmień<br>vego prawo IV rok niest                                                                                                    | Wykład – grup<br>zącego dane za<br>ocen).<br>aktycznym w o<br>studentów i po<br>w zobowiązań)<br>w zobowiązań)<br>Nazwa: Egzamin<br>nie ma dodatkowych up                                                                                                    | oa nr 1") – to lis<br>ajęcia.<br>celu uzupełnier<br>olami do wpisan<br>nci zapisani do wybranej<br>9.5.Z-IV-PC - Wykła<br>Ocena: Skala o<br>orawnień do edycji ocen [                                                                                  | ia ocen n<br>ia ocen.<br>grupy zajęciowej<br>ad              | ależy klikr                                             | retnej grupy zajęciowej,<br>nąć w opcję "zastosuj",                                                                                                    |
| Protokół grupy zaję<br>która jest przydatr<br>Edycja protokołu (<br>Po wybraniu zajęć<br>wtedy wyświetli sie<br>Wykład - grupa nr 2<br>grupa wpisu warunkowego<br>Edycja protokoł<br>Prawo cywilne (częś<br>Semestr letni 2019/<br>Protokół ZAJĘĆ<br>Rozszerzone uprawnienia<br>Widok: <i>Wykład - grupa nr 3</i><br>Opis: grupa wpisu warunkow<br>prawa dostępu   zatwierdzar                                                            | ęciowej (np. ,<br>na dla prowad:<br>uzupełnianie c<br>w cyklu dyda<br>ę okno z listą s<br>Prawo niestacjonarne<br>L<br>ić ogólna i praw<br>2020<br>Typ: Egzamin<br>do edycji: brak - nikt<br>→ zmień<br>rego prawo IV rok niest<br>lie protokołów   drukow                                                                                                   | Wykład – grup<br>zącego dane za<br>ocen).<br>aktycznym w o<br>studentów i po<br>w zobowiązań)<br>w zobowiązań)<br>Nazwa: Egzamin<br>mie ma dodatkowych up<br>stanie protokołu   edycja                                                                                                    | oa nr 1") – to lis<br>ajęcia.<br>celu uzupełnier<br>olami do wpisan<br>nci zapisani do wybranej<br>9.5.Z-IV-PC - Wykła<br>Ocena: Skala o<br>orawnień do edycji ocen [<br>komentarzy i dat uzyskan                                                      | a ocen   eksport                                             | ależy klikr<br>ależy klikr<br>zasto                     | retnej grupy zajęciowej,<br>nąć w opcję "zastosuj",<br>suj<br>Istnieje możliwość<br>szybkiego wysłania<br>wiadomości do                                                                                                    |
| Protokół grupy zaję<br>która jest przydatr<br>Edycja protokołu (<br>Po wybraniu zajęć<br>wtedy wyświetli sie<br>Wykład - grupa nr 2<br>grupa wpisu warunkowego<br>Edycja protokoł<br>Prawo cywilne (częś<br>Semestr letni 2019/<br>Protokół ZAJĘĆ<br>Rozszerzone uprawnienia<br>Widok: Wykład - grupa nr 3<br>Opis: grupa wpisu warunkow<br>prawa dostępu   zatwierdzał<br>Wyślij wiadomość do                                            | ęciowej (np.,<br>na dla prowad:<br>uzupełnianie c<br>w cyklu dyda<br>ę okno z listą s<br>Prawo niestacjonarne<br>J<br>ić ogólna i praw<br>2020<br>Typ: Egzamin<br>do edycji: brak - nikt<br>→ zmień<br>rego prawo IV rok niest<br>ije protokołów   drukow<br>studentów na tej liśc                                                                           | Wykład – grup<br>zącego dane za<br>ocen).<br>aktycznym w o<br>studentów i po<br>i v cobowiązań)<br>w zobowiązań)<br>Nazwa: Egzamin<br>: nie ma dodatkowych up<br>:<br>wanie protokołu   edycja<br>cie (przez USOSmail) B                                                                                                    | oa nr 1") – to lis<br>ajęcia.<br>celu uzupełnier<br>olami do wpisan<br>nci zapisani do wybranej<br>9.5.Z-IV-PC - Wykła<br>Ocena: Skala o<br>rrawnień do edycji ocen [<br>komentarzy i dat uzyskan                                                      | a ocen   eksport                                             | ależy klikr<br>zasto                                    | retnej grupy zajęciowej,<br>nąć w opcję "zastosuj",<br>suj<br>Istnieje możliwość<br>szybkiego wysłania<br>wiadomości do<br>studentów z danej<br>grupy zajęciowej                                                                                                    |
| Protokół grupy zaje<br>która jest przydatr<br>Edycja protokołu (<br>Po wybraniu zajęć<br>wtedy wyświetli sie<br>Wykład - grupa nr 2<br>grupa wpisu warunkowego<br>Edycja protokoł<br>Prawo cywilne (częś<br>Semestr letni 2019/<br>Protokół ZAJĘĆ<br>Rozszerzone uprawnienia<br>Widok: Wykład - grupa nr 3<br>Opis: grupa wpisu warunkow<br>prawa dostępu   zatwierdzał<br>Wyślij wiadomość do<br>K << Elementy 11                        | ęciowej (np., ,         na dla prowad;         uzupełnianie c         w cyklu dyda         ę okno z listą s         Prawo niestacjonarne         J         ść ogólna i praw         2020         Typ: Egzamin         ido edycji: brak - nikt         → zmień         vego prawo IV rok niest         studentów na tej liśc         z1       > > > □ □       | Wykład – grup<br>zącego dane za<br>ocen).<br>aktycznym w o<br>studentów i po<br>iv zobowiązań)<br>Nazwa: Egzamin<br>: nie ma dodatkowych up<br>:.<br>vanie protokołu   edycja<br>cie (przez USOSmail) ()                                                                                                    | oa nr 1") – to lis<br>ajęcia.<br>celu uzupełnier<br>olami do wpisan<br>nci zapisani do wybranej<br>9.5.Z-IV-PC - Wykła<br>Ocena: Skala o<br>rawnień do edycji ocen f<br>komentarzy i dat uzyskan                                                       | ad<br>a ocen   eksport                                       | ależy klikr<br>ależy klikr<br>zasto<br>ocen   import oc | retnej grupy zajęciowej,<br>nąć w opcję "zastosuj",<br>suj<br>Istnieje możliwość<br>szybkiego wysłania<br>wiadomości do<br>studentów z danej<br>grupy zajęciowej<br>W okienku wpisuję się oce                                                                       |
| Protokół grupy zaje<br>która jest przydatr<br>Edycja protokołu (<br>Po wybraniu zajęć<br>wtedy wyświetli sie<br>Wykład - grupa nr 2<br>grupa wpisu warunkowego<br>Edycja protokoł<br>Prawo cywilne (częś<br>Semestr letni 2019/<br>Protokół ZAJĘĆ<br>Rozszerzone uprawnienia<br>Widok: Wykład - grupa nr 3<br>Opis: grupa wpisu warunkow<br>prawa dostępu   zatwierdzał<br>Wyślj wiadomość do<br>K < Elementy 11<br>Itr albumu Nazwisko   | ęciowej (np., "         na dla prowad:         uzupełnianie c         w cyklu dyda         ę okno z listą s         Prawo niestacjonarne         U         ść ogólna i praw         2020         Typ: Egzamin         do edycji: brak - nikt         → zmień         vego prawo IV rok niest         studentów na tej liść         z1       >         imiona | Wykład – grup<br>zącego dane za<br>ocen).<br>aktycznym w o<br>studentów i po<br>i tylko studen<br>i tylko studen<br>i | ba nr 1") – to lis<br>ajęcia.<br>celu uzupełnier<br>olami do wpisan<br>nci zapisani do wybranej<br>9.5.Z-IV-PC - Wykła<br>Ocena: Skala o<br>rawnień do edycji ocen i<br>komentarzy i dat uzyskan<br>i<br>termin 1 term                                 | a ocen   eksport                                             | ależy klikr<br>zasto                                    | retnej grupy zajęciowej,<br>nąć w opcję "zastosuj",<br>suj<br>Istnieje możliwość<br>szybkiego wysłania<br>wiadomości do<br>studentów z danej<br>grupy zajęciowej<br>W okienku wpisuję się oce<br>Z rozwijanej listy można<br>wybrać ocenę lub wpisać<br>klawiatury. |
| Protokół grupy zaje<br>która jest przydatr<br>Edycja protokołu (<br>Po wybraniu zajęć<br>wtedy wyświetli sie<br>Wykład - grupa nr 2<br>grupa wpisu warunkowego<br>Edycja protokoł<br>Prawo cywilne (częś<br>Semestr letni 2019/<br>Protokół ZAJĘĆ<br>Rozszerzone uprawnienia<br>Widok: Wykład - grupa nr 3<br>Opis: grupa wpisu warunkow<br>prawa dostępu   zatwierdzał<br>Wyślij wiadomość do<br>K << Elementy 11<br>Ikr albumu Nazwisko | eciowej (np., ,   na dla prowad:   uzupełnianie c   w cyklu dyda   ę okno z listą s   Prawo niestacjonarne   U   ść ogólna i praw   2020   Typ: Egzamin   do edycji: brak - nikt   → zmień   vego prawo IV rok niest   ie protokołów   drukow   studentów na tej liśc   z1                                                                                   | Wykład – grup<br>zącego dane za<br>ocen).<br>aktycznym w o<br>studentów i po<br>i v i viko studer<br>vo zobowiązań)<br>Nazwa: Egzamin<br>: nie ma dodatkowych up<br>c.<br>vanie protokołu   edycja<br>cie (przez USOSmail) (<br>Grupa Stan<br>3 aktywny                                                                                                    | ba nr 1") – to lis<br>ajęcia.          celu uzupełnier         olami do wpisan         nci zapisani do wybranej         9.5.Z-IV-PC - Wykła         Ocena: Skala o         orawnień do edycji ocen f         komentarzy i dat uzyskan         zajęcia. | ad                                                           | ależy klikr<br>zasto<br>ocen J import oc<br>Wystawior   | retnej grupy zajęciowej,<br>nąć w opcję "zastosuj",<br>suj<br>Istnieje możliwość<br>szybkiego wysłania<br>wiadomości do<br>studentów z danej<br>grupy zajęciowej<br>W okienku wpisuję się oce<br>Z rozwijanej listy można<br>wybrać ocenę lub wpisać<br>klawiatury. |

Koordynator przedmiotu może edytować oceny pod warunkiem, że jednocześnie jest prowadzącym daną grupę zajęciową.

Prowadzący zajęcia może wystawiać oceny dla studentów grupy zajęciowej, w której jest prowadzącym dane zajęcia.

Po wpisaniu nowej oceny lub zmianie wprowadzonej, tło zmodyfikowanego pola zmienia kolor na żółty.

Do wycofania wprowadzonych zmian np. błędnych ocen służy przycisk "COFNIJ ZMIANY".

Lista nazwisk studentów może nie mieścić się na jednym ekranie, aby zobaczyć kolejne jej fragmenty używamy przycisków ze strzałkami, które znajdują się poniżej oraz powyżej listy.

Należy pamiętać by przed przejściem do następnej strony **zapisać** wystawione oceny. Obok przycisków nawigacyjnych jest podana informacja o ilości wszystkich rekordów oraz o bieżącym zakresie wyświetlania.

Jeśli chcemy widzieć więcej nazwisk niż domyślnie możemy użyć przycisku "**POKAŻ OPCJE"** i wybrać by na stronie wyświetlało się odpowiednio 10, 30, 100, 300 lub 500 rekordów (ew. można zmienić w preferencjach wyświetlania pełnych list). Opcję tę można też zmienić w ramach konfiguracji domyślnych ustawień profilu użytkownika.

1.7 Szybkie uzupełnianie ocen.

Jeżeli chcemy szybko wstawić ocenę danemu studentowi, to po zalogowaniu się do USOSweb w zakładce "MÓJ USOSWEB" wybieramy okno "SZYBKO WSTAW OCENĘ".

W oknie tym wyszukujemy studenta wpisując jego imię, nazwisko lyb numer albumu/indeksu.

| AKTUALNOŚCI KATALOG MÓJ USOSWEB DLA S                                                                         | TUDENTÓW DLA PRACOWNIKÓW ØLA WSZ                                                                | vsткісн                                                                                  |
|----------------------------------------------------------------------------------------------------|-------------------------------------------------------------------------------------------------|------------------------------------------------------------------------------------------|
|                                                                                                    |                                                                                                 |                                                                                          |
| DIAN ZAJĘĆ - AKTUALNY TYDZIEŃ                                                                                 | SZYBKO WYSTAW OCENĘ                                                                             | KATALOG                                                                                  |
| PN WT 58 CZ PT 50<br>7<br>6 CW 501                                                                            | i dalej<br>imię i nazwisko lub nr albumu moje protokoły                                         | katalog osób katalog jednostek<br>katalog przedmiotów katalog studiów                    |
| Cov 4004<br>11<br>12<br>WW 7004<br>13<br>13<br>14<br>15<br>15<br>15<br>15<br>15<br>15<br>15<br>15<br>15<br>15 | SPRAWDZIANY PRACOWNIKA<br>Aktualnie nie masz żadnych sprawdzianów.                              | szukaj usuby         szukaj jednosto           szukaj przedmiotu         szukaj programu |
| 15<br>16                                                                                                    | więcej                                                                                          | PLANY                                                                                    |
| 17<br>18<br>19                                                                                                | JAJĘCIA PRACOWNIKA                                                                              | Plan pracownika                                                                          |
| 20                                                                                                    | 2019/20-L Bezpieczeństwo energetyczne<br>9.8-BW-BE                                              | pokaż plan                                                                               |
| ▶ PLAN ZAJĘĆ - NASTĘPNY TYDZIEŃ                                                                               | KOORDYNATOR → Ćwiczenia (1) , Ćwiczenia<br>(2) , Wykład                                         | Plan przedmiotu:<br>nazwa przedmiotu                                                     |
| PN WT 58 CZ PT 50<br>7<br>8 CW                                                                                | 2019/20-L <b>Bezpieczeństwo energetyczne</b><br>9.8.Z-BW-BE<br>KOORDYNATOR → Ćwiczenia , Wykład | pokaž plan<br>Plan grupy przedmiotów:<br>nazwa jednostki organizacyjnej                  |
| 9 WYK                                                                                                    | 2019/20-L Bezpieczeństwo państwa 9.6-IV-                                                        | idź dalej                                                                                |

Wówczas wyświetla się lista dostępnych protokołów danego studenta z której wybieramy właściwy przedmiot, do którego chcemy wystawić ocenę.

Wybór zatwierdzamy kliknięciem w link

Zostajemy przekierowani do okna uproszczonego protokołu, gdzie wystawiamy ocenę i klikamy przycisk "ZAPISZ".

|             | Dostępne protokoły tego studenta<br>Jeśli chcesz rzadziej oglądać tę stronę - zatwierdzaj terminy starych<br>protokołów (możesz to zrobić jeśli jesteś koordynatorem danego<br>przedmiotu). Ta strona pojawia się wtedy, gdy możesz zmieniać oceny<br>danego studenta w więcej niż jednym protokole. |                       |                                                                            |        |     |     |        |    |                         |         |
|-------------|----------------------------------------------------------------------------------------------------|-----------------------|----------------------------------------------------------------------------|--------|-----|-----|--------|----|-------------------------|---------|
|             | 2019/20-L                                                                                                    | Bezp<br>Wyk<br>Proto  | pieczeństwo energetyczne 9.8<br>ład<br>okół ZAJĘĆ, Zaliczenie lub ocena    | -BW-BE | int | K+P | OTWART | TY | ODCZYT<br>I MODYFIKACJA | dalej Đ |
|             | 2019/20-L                                                                                                    | Bezp<br>Ćwie<br>Proto | pieczeństwo energetyczne 9.8<br>czenia<br>okół ZAJĘĆ, Zaliczenie lub ocena | -BW-BE | i   | K+P | OTWAR  | TY | ODCZYT<br>I MODYFIKACJA | dalej Đ |
| C<br>E<br>S | Protokići ZAJĘĆ, Zaliczenie lub ocena       Ocena studenta w protokole       Bezpieczeństwo energetyczne 9, 8-8W-8E - Wykład       Semestr letni 2019/2020       W wszystkie protokoły tego studenta                                                                                                 |                       |                                                                            |        |     |     |        |    |                         |         |
|             | Protokół ZAJĘĆ Typ: Zaliczenie lub ocena Nazwa: Zaliczenie lub ocena Ocena: Zaliczenie lub ocena w skali standardowej<br>Rozszerzone uprawnienia do edycji: brak - nikt nie ma dodatkowych uprawnień do edycji ocen                                                                                  |                       |                                                                            |        |     |     |        |    |                         |         |

| → pokaż pełny protokół    |       |         |          |          |  |  |  |
|---------------------------|-------|---------|----------|----------|--|--|--|
| Nr albumu Nazwisko Imiona | Grupa | Stan    | Termin 1 | Termin 2 |  |  |  |
|                           | 1     | aktywny | ~        | ~        |  |  |  |
| ZAPISZ COFNI) ZMIANY      |       |         |          |          |  |  |  |

## LISTY STUDENTÓW (LISTY OBECNOŚCI).

System USOSweb daje możliwość wygenerowania listy studentów uczęszczających na dane zajęcia wraz z opcją dodania miejsca na podpisy dla wszystkich zaplanowanych spotkań.

Istnieje również opcja dodania kolumny oraz wiersza dla kolejnego spotkania, czy dopisania osoby do listy danej grupy zajęciowej.

Aby móc wygenerować listę studentów należy się zalogować do systemu USOSweb.

Listę studentów można wygenerować po wejściu do Zakładki "MÓJ USOSWEB".

| <b>USOS</b> web                                                                                                    | AKTUALNOŚCI KATALOG MÓJ USOSWEB DL/                                                                                                    | A STUDENTÓW DLA PRACOWNIKÓW DLA WS                                                                                                    | ХүЗТКІСН — — — — — — — — — — — — — — — — — — — |
|----------------------------------------------------------------------------------------------------|----------------------------------------------------------------------------------------------------|----------------------------------------------------------------------------------------------------|------------------------------------------------|
| NA SKRÓTY<br>PLAN ZAJĘĆ<br>GRUPY ZAJĘCIOWE<br>PLANY UŻYTKOWNIKA<br>USOSMAIL<br>PREFERENCIE<br>PRYWATNOŚCI<br>PREFERENCJE USOSWEB<br>POWIADOMIENIA<br>KOMUNIKATY | AKTUALNOŚCI         KATALOS         MÓJ USOSWEB         DU           IPPLAN ZAJĘĆ - AKTUALNY TYDZIEŃ         IIIIIIIIIIIIIIIIIIIIIIIIIIIIIIIIIIII | STUDENTÓW         DLA PRACOWNIKÓW         DLA WS           I SZYBKO WYSTAW OCENĘ         Image i nazwisko lub nr albumu         dałaj           Image i nazwisko lub nr albumu         dałaj         moje protokoły           I SPRAWDZIANY PRACOWNIKA         Aktualne nie masz żadnych sprawdzianów.         więcej           I ZAJĘCIA PRACOWNIKA         Aktualne nie masz żadnych sprawdzianów.         więcej           I ZAJĘCIA PRACOWNIKA         201/30-1. Bródułania naukowe 9.9.9-BON         Seminarium           201/30-1. Badania naukowe 9.9.2-9-BON         Seminarium         201/30-1. Badania naukowe 9.9.2-9-BON           201/30-1. Badania naukowe 9.9.2-9-BON         Seminarium         201/30-1. Badania naukowe 9.9.2-9-BON           201/30-1. Badania naukowe 9.9.2-9-BON         Seminarium         201/30-1. Badania naukowe 9.2.9-BON           201/30-1. Badania naukowe 9.3.2-9-BON         Seminarium         201/30-1. Badania naukowe 9.2.9-BON           201/30-1. Badania naukowe 9.3.2-9-BON         Seminarium         201/30-1. Badania naukowe 9.2.9-BON           201/30-1. Birohurung In die juristische         Arbeits 3.72-BOJ         KOORDYNIATOR - Wykład monograficzny           201/30-1. International Private Law         4.7.5.527         KOORDYNIATOR - Wykład           201/30-1. International Private Law         4.7.5.627         KOORDYNIATOR - Wykład           201/30-1. International | ZVSTRICH                                       |
|                                                                                                    |                                                                                                    | 2019/20-L Law 4.17.E.465                                                                                                    | zmień ustawienia                               |

Wyświetli się tabelka z aktualnym planem zajęć oraz z przedmiotami i zajęciami prowadzonych przez pracownika.

Wybranie konkretnego przedmiotu (typu zajęć np. wykładu, konwersatorium itp.), czy to z okna planu, czy też z listy zajęć pracownika otworzy ekran z szczegółami wybranego przedmiotu łącznie z linkiem do wygenerowania "listy studentów w PDF"

| AKTUALNO            | DŚCI KATALOG                                                                                          | MÓJ USOSWEB                               | DLA STUDENTÓW                                          | DLA PRA                                                              | COWNIKÓW                                                                 | DLA WSZY                                                            | <b>STKICH</b>                |  |  |
|---------------------|----------------------------------------------------------------------------------------------------|-------------------------------------------|--------------------------------------------------------|----------------------------------------------------------------------|--------------------------------------------------------------------------|---------------------------------------------------------------------|------------------------------|--|--|
| Intr<br>Seme<br>Wył | Introduction to International Private Law 4.17.E.628<br>Semestr letni 2019/2020<br>Wykład, grupa nr 1 |                                           |                                                        |                                                                      |                                                                          |                                                                     |                              |  |  |
| i                   | To jest strona <i>grupy zajęciowej.</i> Jeśli szukasz opisu przedmiotu, zobacz stronę przedmiotu      |                                           |                                                        |                                                                      |                                                                          |                                                                     |                              |  |  |
|                     | Przedmio                                                                                              | t Introduction to                         | International Private I                                | law 4.17.E.62                                                        | 28                                                                       |                                                                     |                              |  |  |
|                     | Zajęcia                                                                                               | Semestr letni 20<br>Wykład (WYK),         | 19/2020 (2019/20-L) <i>(v</i><br>, grupa nr 1 [pozosta | v <i>trakcie)</i><br>le grupy]                                       |                                                                          |                                                                     |                              |  |  |
| i                   | Termin i miejsce                                                                                      | (brak danych)                             |                                                        |                                                                      |                                                                          |                                                                     |                              |  |  |
|                     | Liczba osób w grupie                                                                                  | : 10                                      |                                                        |                                                                      |                                                                          |                                                                     |                              |  |  |
|                     | Limit miejsc                                                                                          | (brak danych)                             |                                                        |                                                                      |                                                                          |                                                                     |                              |  |  |
|                     | Zaliczenie                                                                                            | Zaliczenie na oc                          | enę                                                    |                                                                      |                                                                          |                                                                     |                              |  |  |
|                     | Prowadzący                                                                                            |                                           |                                                        |                                                                      |                                                                          |                                                                     |                              |  |  |
|                     | Uwagi                                                                                                 | International Bu                          | isiness II rok sem. IV                                 |                                                                      |                                                                          |                                                                     |                              |  |  |
|                     | Do listy studento<br>prowadzący gru                                                                   | ów mają dostęp kod<br>ip. Jesteś prowadzą | ordynatorzy przedmiol<br>cym grupę, zatem mas          | tu, uczestni<br>sz dostęp.                                           | icy oraz                                                                 |                                                                     |                              |  |  |
| ⊘y<br>→ zob         | wyślij wiadomość do<br>ista studentów w PDF<br>wacz studentów wszyst                                  | o studentów tej g                         | rupy (przez USOSm<br>grupy                             | Naciśni<br><b>w PDF"</b><br>gdzie m<br>kolumr<br>i wiersz<br>stronv. | ęcie linka <b>"li</b><br>otwiera "Pa<br>nożemy dod<br>ny<br>ze lub zmien | <b>sta student</b><br>irametry list<br>ać dodatkov<br>ić orientacjo | <b>ów</b><br>:√",<br>∧e<br>₽ |  |  |
| K                   | Elementy 1.                                                                                           | .10 z 10 >>                               |                                                        | 2                                                                    |                                                                          |                                                                     |                              |  |  |
| Nr all              | bumu AV Nazw                                                                                          | isko 🛦 🔻 🛛 II                             | niona <u>i</u> S                                       | tan⊥√                                                                |                                                                          |                                                                     |                              |  |  |
|                     |                                                                                                    |                                           | aktywny                                                | -                                                                    | lictha dodatk                                                            | owersh kolumn                                                       |                              |  |  |
|                     |                                                                                                    |                                           | aktywny                                                |                                                                      | dodaj kolumny z                                                          | terminami zajęć                                                     | tak 🗸 🖪                      |  |  |
|                     |                                                                                                    |                                           | aktywny                                                | ·                                                                    | liczba dodatk                                                            | owych wierszy                                                       |                              |  |  |
|                     |                                                                                                    |                                           | aktywny<br>a aktywny                                   |                                                                      | 0                                                                        | rientacja strony                                                    | pionowa 🔨                    |  |  |
|                     |                                                                                                    |                                           | aktywny                                                |                                                                      |                                                                          |                                                                     | POBIER                       |  |  |
|                     |                                                                                                    |                                           | aktywny                                                |                                                                      |                                                                          |                                                                     |                              |  |  |
|                     |                                                                                                    |                                           | aktywny                                                |                                                                      |                                                                          |                                                                     |                              |  |  |
| K                   | Elementy 1.                                                                                           | .10 z 10 >>                               | aktywny                                                |                                                                      |                                                                          |                                                                     |                              |  |  |

Listę studentów generujemy za pomocą przycisku "**POBIERZ"** - otrzymamy plik PDF z listą studentów dla danego przedmiotu. Listę można zapisać na dysku lub wyświetlić w programie obsługującym format PDF.

Lista z powyższymi ustawieniami (ustawienia domyślne) wygeneruje się z kolumnami na podpisy w orientacji pionowej bez dodatkowych kolumn i wierszy. W przypadku dużej ilości spotkań należy wybrać orientację poziomą, co zwiększy ilość miejsca na podpis. Z tego oka parametrów listy dodajemy dodatkowe kolumny i wiersze wpisując w pole odpowiednią wartość.

W przypadku studiów niestacjonarnych lista studentów wygeneruje się z datami poszczególnych zjazdów.

Zaznaczenie pola Pokaz OPCE, które znajduje się nad listą studentów umożliwia sortowanie listy według własnych potrzeb np.: według nazwiska, numeru albumu, czy stanu aktywności oraz wyeksportowanie tak przygotowanych danych jako pliku arkusza kalkulacyjnego.

| K         Selementy 110 z 10         X         POKA2           Elementów na stronie: 10 30 100 300 500                                                                                  | OPCJE 🔄                                               |   |                       |
|----------------------------------------------------------------------------------------------------|-------------------------------------------------------|---|-----------------------|
| Eksport danych - wybierz format:<br>Excel-CSV   Excel-2003   TSV   1                                                                                                    | •                                                     | [ | opcje eksportu danych |
| Sortuj wg nazwiska (rosnąco) v<br>następnie wg nr albumu (rosnąco) v<br>następnie wg stanu aktywności (rosnąco) v<br>następnie wg (wybierz) v<br>Sortuj Wyczyść Wstaw wartości aktualne |                                                       |   | · opcje sortowania    |
| Nr albumu 🔊 Nazwisko 🔊 Imiona 🔊                                                                                                    | i Stan AV<br>aktywny<br>aktywny<br>aktywny<br>aktywny |   |                       |

### PLAN ZAJĘĆ.

Aby przeglądać własny plan zajęć należy otworzyć zakładkę "MÓJ USOSWEB", która znajduje się w menu głównym, a następnie wybrać ze znajdującego się po lewej stronie menu podrzędnego zakładkę "PLAN ZAJĘĆ". Wówczas na ekranie zostanie wyświetlony "MÓJ PLAN ZAJĘĆ", czyli konkretne zajęcia przypisane pracownikowi w kontekście danego cyklu dydaktycznego.

|                                                                | AKTUALNOSCI KATALOO     |                                                                                            | NTÓW DLA PRACO                                        | Opcje wyświ                                         | etlania planu     | • wyślij komu                                                                              | ten plan 🖼                                          | udostępnienia innej<br>osobie strony                                               |
|----------------------------------------------------------------|-------------------------|--------------------------------------------------------------------------------------------|-------------------------------------------------------|-----------------------------------------------------|-------------------|--------------------------------------------------------------------------------------------|-----------------------------------------------------|------------------------------------------------------------------------------------|
| PLAN ZAJĘĆ<br>GRUPY ZAJĘCIOWE<br>PLANY UŻYTKOWNIKA<br>USOSMAIL | Wyt<br>El wcześniej 🚺 W | nany podział planu: (i) tygo<br>yświetlany tydzień: 2020-04-3<br>nu: pokaż wersję HTML   p | odniowy () seme<br>27 - 2020-05-0<br>powiększ   druku | stralny<br>3 💽 💶 później 🗆<br>j plan 🗌 pokaż zaawar | sowane ustawienia |                                                                                            | eksportuj 🔁                                         | z planem poprzez<br>skopiowanie<br>odnośnika z planem do<br>treści e-maila. Należy |
| PREFERENCJE PRYWATNOŚCI                                        | Poniedz                 | iałek Wtorek                                                                               | Środa                                                 | Czwartek                                            | Piątek            | Sobota                                                                                     |                                                     | namietać że dosten                                                                 |
| PREFERENCJE USOSWEB                                            | 7300                    |                                                                                            |                                                       |                                                     |                   |                                                                                            |                                                     | do strony z planom                                                                 |
| POWIADOMIENIA<br>KOMUNIKATY                                    | B:00<br>9:00            | 8:00, CW<br>Warształy z<br>zarządzania<br>kryzysowego (3.2)                                | Systemy łącznośc<br>(3.7)                             |                                                     |                   |                                                                                            |                                                     | jest czasowo<br>ograniczony.                                                       |
|                                                                | 10:00                   | Warsztaty z<br>zarządzania                                                                 | Systemy łącznośc<br>(3.7)                             |                                                     |                   |                                                                                            |                                                     |                                                                                    |
|                                                                | 11:00                   | 12.00, WYK                                                                                 | Systemy łącznośc<br>(3.7)                             |                                                     |                   |                                                                                            |                                                     |                                                                                    |
|                                                                | 13:00                   | Bezpieczeństwo<br>państwa (1.14)                                                           | Warształy z zarządzani<br>kryzysowego (3.8)           | •                                                   |                   |                                                                                            |                                                     |                                                                                    |
|                                                                | 14:00                   | Działania<br>operacyjno-rozpoznaw<br>cze (1.14)                                            |                                                       |                                                     |                   | 13:30, WYK 13:30, CW<br>/niestandard<br>owa częsteti<br>wość/ Ochro<br>na osób, / Bezpiecz | 14:15, W/K<br>/niestandard<br>owa częszotk          |                                                                                    |
|                                                                | 15:00                   |                                                                                            |                                                       |                                                     |                   | obiektów i<br>obszarów<br>(5.5) ergetyczn<br>e (5.7)                                       | wość/ Bezpie<br>czeństwo ene<br>rgetyczne (5.<br>7) |                                                                                    |

Plan zajęć może być wyświetlany w widoku bieżącego tygodnia lub w widoku całego semestru.

| v           | Iybrany podział planu: 💿 tygodniowy 🔿 semestralny |             |
|-------------|---------------------------------------------------|-------------|
| wcześniej 🚺 | Wyświetlany tydzień: 2020-04-27 - 2020-05-03 🛅    | 🚺 później 🕑 |

Ponadto, gdy plan jest nieczytelny, nie mieszczą się na nim wszystkie informacje, czy też czcionka jest zbyt mała, istnieje możliwość pobrania planu w formacie HTML jak i powiększenia go oraz wydrukowania z zastosowaniem formatu wyświetlania planu praz opcji wydruku (schematu kolorów).

🚺 Ustawienia planu: pokaż wersję HTML | powiększ | drukuj plan 🗌 pokaż zaawansowane ustawienia

Należy podkreślić, że przydatne są opcje zaawansowanego ustawienia planu, gdzie istnieje możliwość wyboru różnych elementów wyświetlanych na planie takich jak np.: godzina rozpoczęcia/zakończenia zajęć, typ zajęć, czy lista prowadzących zajęcia.

| Mój plan zajęć                                                                      |                                                                                                    |                               |                                                                                       |          |
|-------------------------------------------------------------------------------------|----------------------------------------------------------------------------------------------------|-------------------------------|---------------------------------------------------------------------------------------|----------|
| Wybrany podzia                                                                      | <b>i planu:</b> (i) tygodniowy (                                                                            | ) semestralny                 |                                                                                       |          |
| wcześniej     Wyświetlany ty                                                        | ydzień <b>: 2020-04-27 - 2020</b>                                                                           | -05-03 🛅                      | i później 🖻                                                                           |          |
| i Ustawienia planu: pokaż<br>Wyświetlaj na planie: (domyślne                        | wersję HTML   powiększ  <br>ustawienia zmień w Preferencjach)                                               | drukuj plan<br>Format:        | pokaż zaawansowane ust<br>Schemat kolorów:                                            | tawienia |
| godzinę rozpoczęcia godzinę zakończenia v typ zajęć (skrót) typ zajęć (pełna nazwa) | <ul> <li>✓ nazwę przedmiotu</li> <li>✓ kod przedmiotu</li> <li>✓ nr sali</li> <li>✓ kod budynku </li> </ul> | ● GIF<br>○ GIF (2x)<br>○ HTML | <ul> <li>● standardowy</li> <li>○ do druku</li> <li>☑ druk 16cm szerokości</li> </ul> |          |
|                                                                                     | □ liste prowadzących 🚹                                                                                      |                               | ZASTOSUJ                                                                              |          |

Istnieje też możliwość odszukania planu zajęć dla danej grupy przedmiotów, jeżeli wcześniej została ona zdefiniowana w systemie USOS.

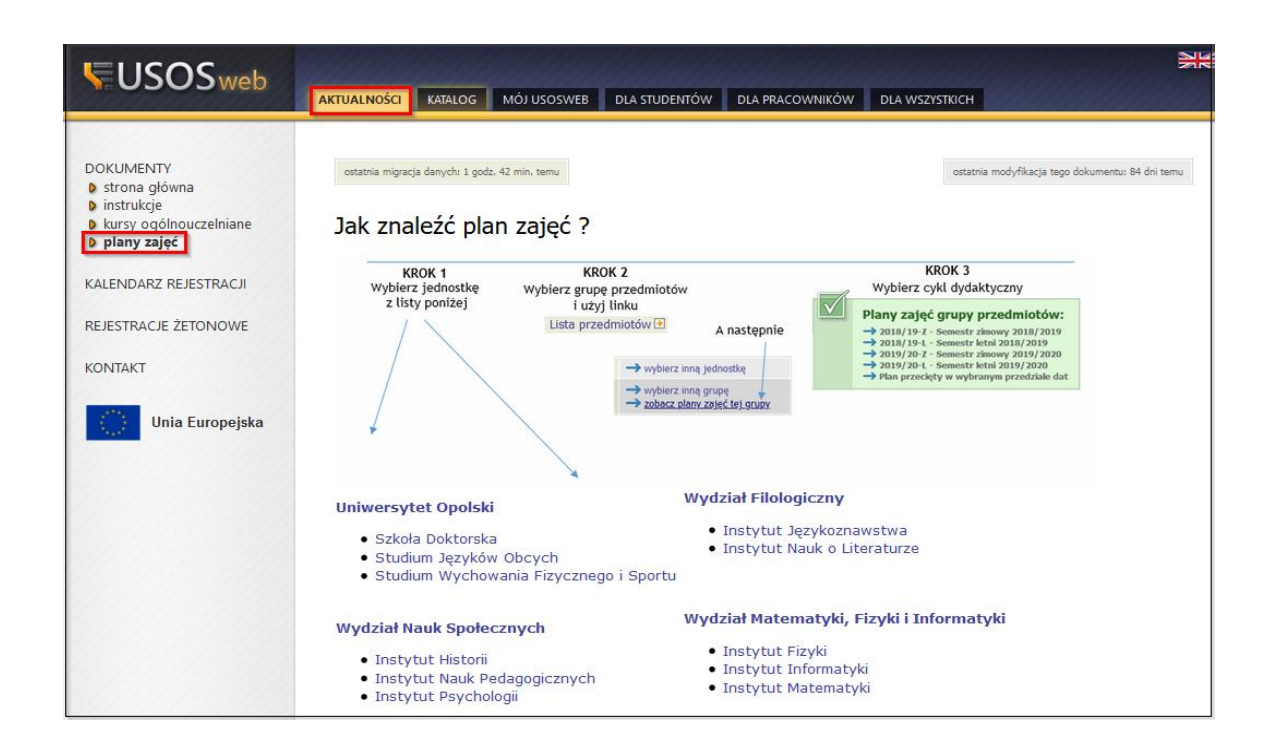

## EDYCJA PROFILU - INFORMACJI O PRACOWNIKU/KONSULTACJE.

Każdy pracownik może edytować niektóre informacje o sobie:

- stronę www;
- numer telefonu służbowego;
- zainteresowania naukowe;
- konsultacje.

Aby przejść do edycji swojego profilu należy wybrać z menu głównego zakładkę "**DLA WSZYSTKICH**", a następnie z menu podrzędnego "**MÓJ PROFIL**".

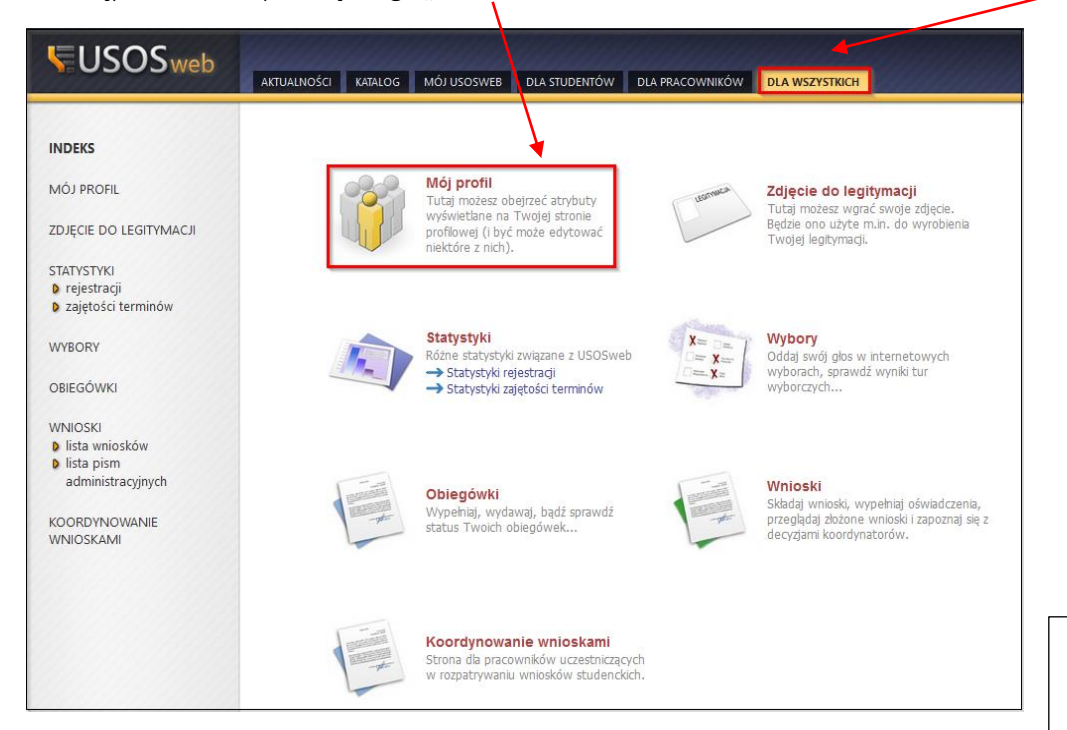

Informacje o pracowniku są widoczne dla każdego użytkownika, jak i również dla niezalogowanego do USOSweb.

| USOSweb                                                                      | AKTUALNOŚCI KATALOG MÓJ USO                   | SWEB DLA STUDENTÓW DLA PRACOWNIKÓW DLA WSZYSTKICH                                                                                                    |                             |
|------------------------------------------------------------------------------|-----------------------------------------------|----------------------------------------------------------------------------------------------------|-----------------------------|
| INDEKS<br><b>MÓJ PROFIL</b><br>ZDJĘCIE DO LEGITYMACJI                        | Edycja profilu                                |                                                                                                    |                             |
| STATYSTYKI                                                                   | Email:                                        | Buni.opole.pl (edycja nie jest dozvolona)                                                                                                    | Edytuiemy białe pola        |
| <ul> <li>rejestracji</li> <li>zajetości terminów</li> </ul>                  | Strona WWW:                                   | www.uni.opole.pl                                                                                                    | pozostało pola sa           |
|                                                                              | Numer telefonu službowego 1:                  | 77 452 70 90                                                                                                    | pozostale pola są           |
| WYBORY                                                                       | Numer telefonu służbowego 2:                  |                                                                                                    | zablokowane do modyfikacji. |
| OBIEGÓWKI                                                                    | Numer telefonu komórkowego:                   | (edycja nie jest dozwolona)                                                                                                    |                             |
| WNIOSKI                                                                      | Identyfikator ORCID:                          | (edyda nie jest dozwolona)                                                                                                    |                             |
| <ul> <li>lista wniosków</li> <li>lista pism<br/>administracyjnych</li> </ul> | Zainteresowania<br>naukowe:                   | (acupa me per oceanisma) voj<br>Limit 1000. vprovadzona 16 znaków<br>Zatól kominizne                                                                                                    |                             |
| KOORDYNOWANIE<br>WNIOSKAMI                                                   |                                               | -<br>                                                                                                    |                             |
|                                                                              | Zainteresowania<br>naukowe<br>(po angielsku): | Limit 1000, wprovedzono 11 znalów<br>Spece gljąg                                                                                                    |                             |
|                                                                              |                                               |                                                                                                    | Przyciskiem <b>74PIS7</b> " |
|                                                                              |                                               |                                                                                                    |                             |
|                                                                              |                                               | ×                                                                                                    |                             |
| KONSULTACJE                                                                  | Konsultacje:                                  | .11 .11000, vprovedkore 295 reddow wfordi v godz. 815-915 wfordi v godz. 134-91540 2100: vpdz 110-1130 200: vpdz 110-1130 00-900 1100 07.04: vpdz 110-1100 07.04: vpdz 110-100 07.04: vpdz 110-100 07.04: vpdz 110-100 07.04: vpdz 110-100 07.04: vpdz 110-100 07.04: | zmianv.                     |
|                                                                              | 249152                                        | 12.05 goog 11.00-13.00<br>105 good 11.00-013.00<br>105 goog 12.00-013.00<br>105 goog 12.00-13.00<br>105 goog 12.00-13.00<br>105 good 11.00-13.00<br>110 good 11.00-13.00                                                                                                    |                             |

#### WPROWADZENIE LUB AKTUALIZACJA PRYWATNEGO ADRESU E-MAIL

W przypadkach, kiedy chcemy odzyskać hasło do systemu USOSweb lub innych usług informatycznych na uczelni, jednocześnie unikając wizyty osobistej w Dziale Kadr. Warto zadbać, aby w swoim profilu osobistym zamieszczony był aktualny, prywatny adres email. Możemy to zrobić w dwóch miejscach, w systemie USOSweb lub na stronie panel.uni.opole.pl

#### USOSweb

Do swojego profilu osobistego możemy przejść na dwa sposoby. Wykorzystując funkcje SZUKAJ w zakładce KATALOG, gdzie wpisujemy swoje imię i nazwisko

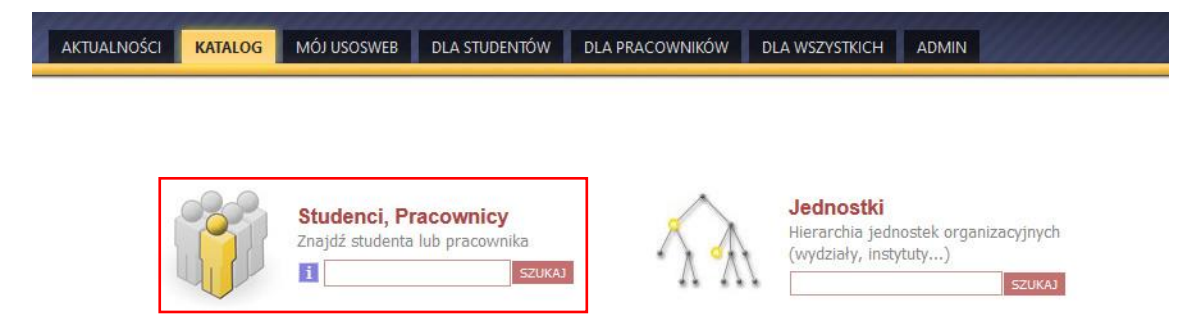

lub przez zakładkę MÓJ USOSWEB, gdzie w prawym, dolnym rogu mamy okno INFORMACJE O UŻYTKOWNIKU, a w nim link "moja strona profilowa".

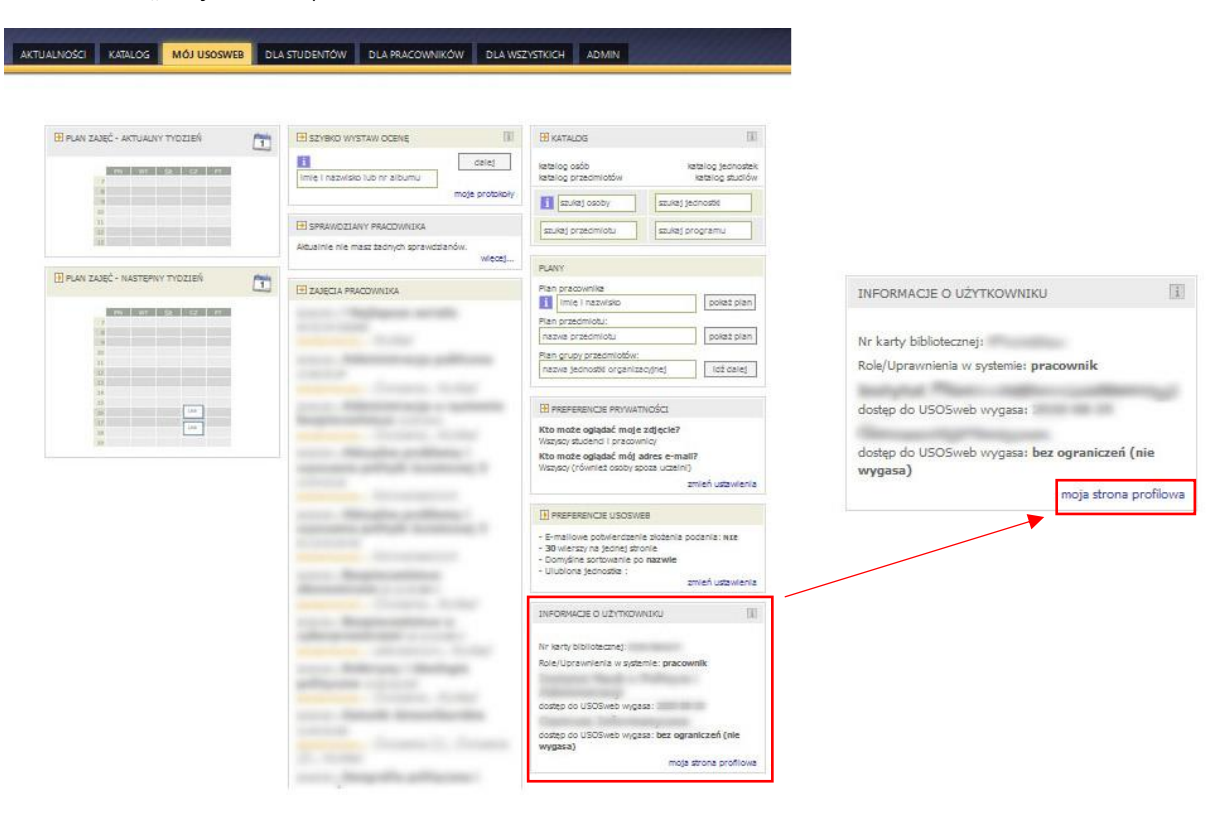

Po przejściu do "Mojej strony profilowej" w oknie z danymi kontaktowymi wybieramy opcje "edytuj" przy ikonce z kopertą.

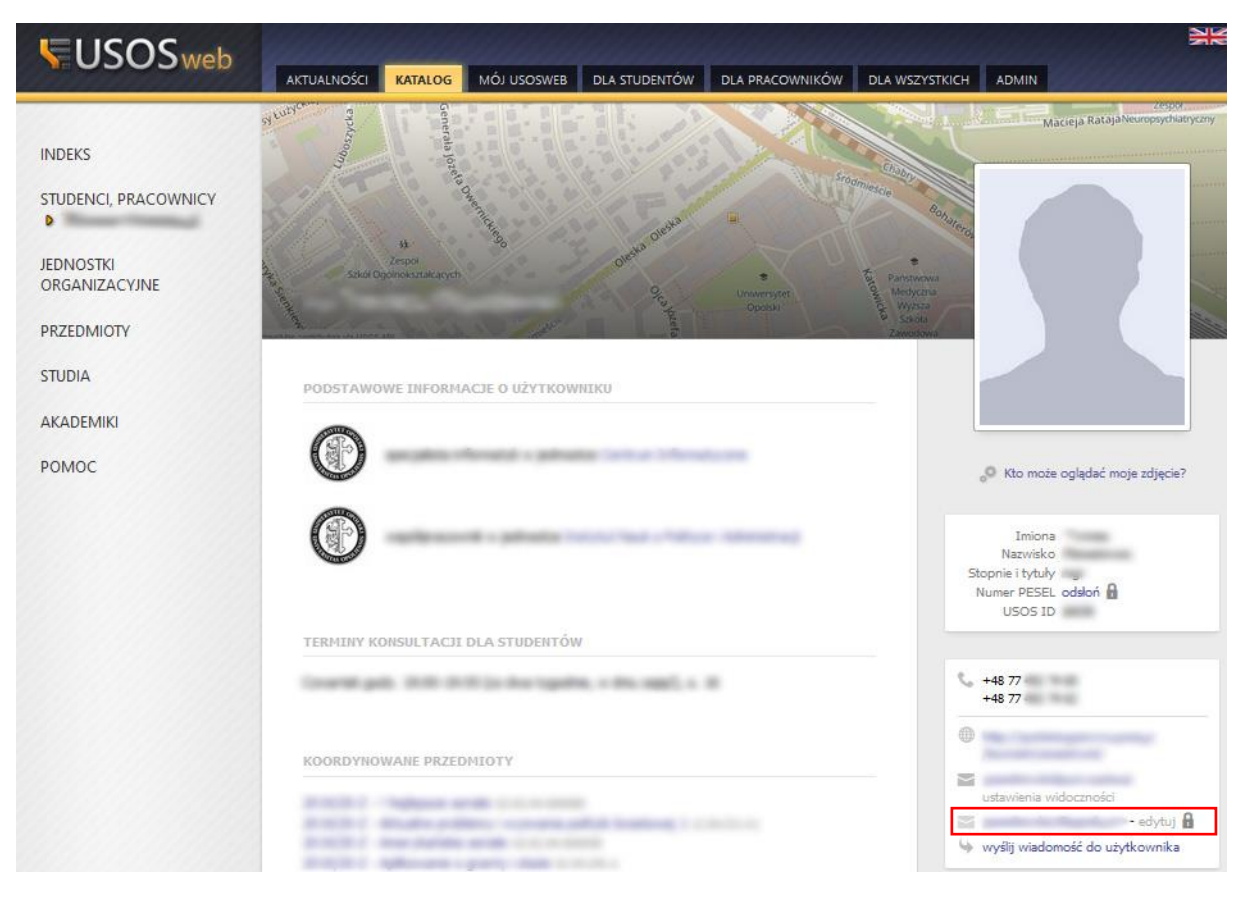

Następnie wpisujemy lub modyfikujemy Nasz prywatny adres email.

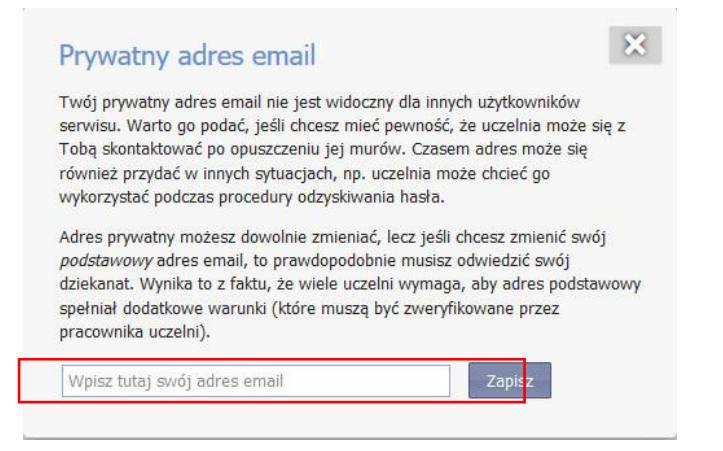

UWAGA: twój prywatny adres email nie jest widoczny dla innych użytkowników serwisu.

#### PANEL.UNI.OPOLE.PL

Drugim miejscem gdzie możemy podać swój prywatny adres email, jest strona <u>panel.uni.opole.pl</u>. Po zalogowaniu poprzez Centralny System Logowania (CAS)

| UNIWERSYTET<br>OPOLSKI                                    | Centralny System Logowania | USOS Poczta M | oodle English version |
|-----------------------------------------------------------|----------------------------|---------------|-----------------------|
| Logowanie                                                 |                            |               |                       |
| Identyfikator                                             |                            |               |                       |
|                                                           |                            |               |                       |
| Hasło                                                     |                            |               |                       |
|                                                           |                            |               |                       |
| Nie pamiętasz h                                           | ista?                      |               |                       |
| Zasłoń wprowadzany identyfikator     Nie wylogowywuj mnie |                            |               | NV.                   |
| Zaloguj się Wyczyść                                       |                            | uni.op        | ole.pl                |
|                                                           |                            |               |                       |

przechodzimy do swojej strony profilowej. Wybieramy opcje "Edytuj" w wierszu "altMail".

| UNIWERSYTET<br>OPOLSKI |                                       |
|------------------------|---------------------------------------|
| Informacje podstawowe  |                                       |
| A                      |                                       |
| <b>-</b> +48 77        |                                       |
| B OSA: pracownik       |                                       |
| altMail: [Edytuj]      |                                       |
| ¥ Usługi               |                                       |
| P Eduroam:             |                                       |
| MAIL: 3852 / 0 MB      | lmię:<br>Nazwisko <mark>:</mark>      |
| Dysk: 0 / 21474836 MB  | Adres e-mail <sup>.</sup><br>USOS ID: |
| • Aliasy: [5]          |                                       |
|                        | KONTAKT                               |

W oknie "Alternatywny adres e-mail" wpisujemy Nasz prywatny adres email i dajemy "ZAPISZ".

| Alternatywny <mark>adres e-mail</mark> | × |
|----------------------------------------|---|
|                                        |   |
|                                        |   |

## **ODZYSKIWANIE HASŁA**

Jeśli nie pamiętasz hasła, dzięki posiadaniu aktualnego, prywatnego adresu email w systemie USOSweb możesz skorzystać z funkcji "odzyskiwanie hasła".

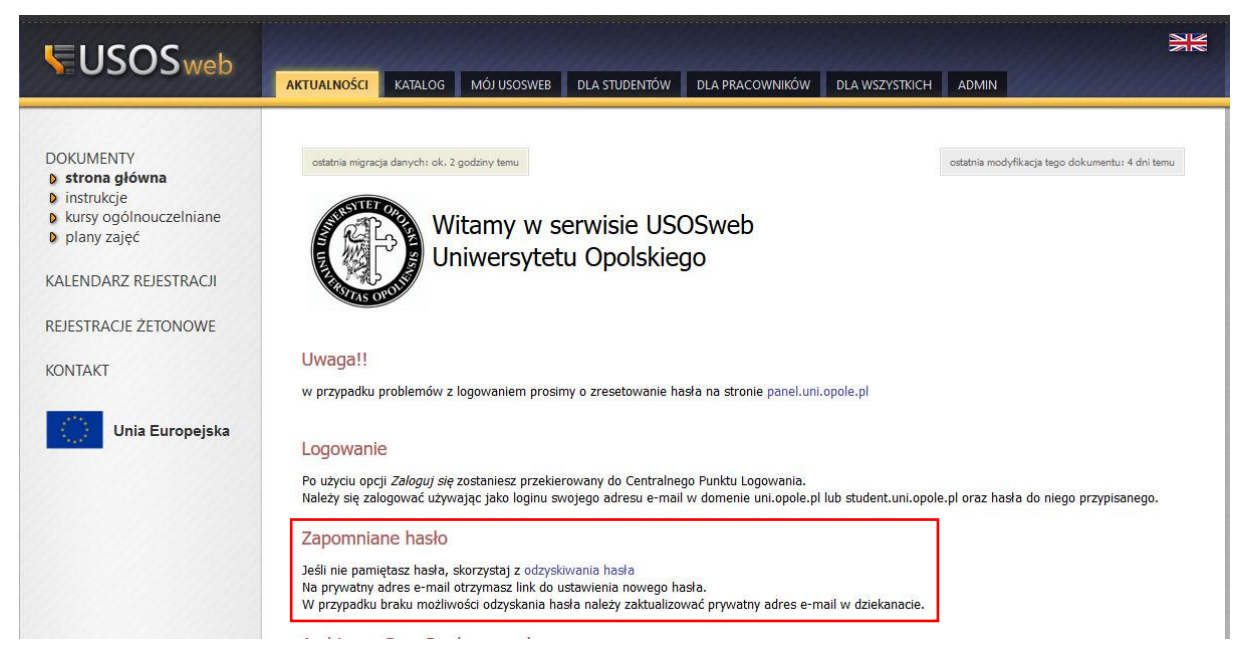

Podajemy swój uniwersytecki adres e-mail, a na prywatny adres e-mail otrzymasz link do ustawienia nowego hasła.

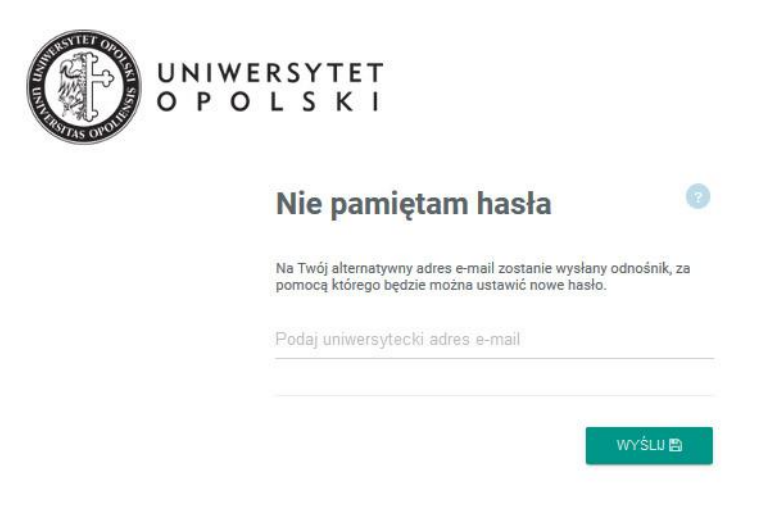

Hasło można również odzyskać w trakcie logowania do strony <u>panel.uni.opole.pl</u>. Na stronie logowania poprzez Centralny System Logowania (CAS) wybieramy link "Nie pamiętasz hasła?"

| UNIWERSYTET<br>OPOLSKI           | Centralny System Logowania USOS Poczta Moodle English version<br> |
|----------------------------------|-------------------------------------------------------------------|
| Logowanie                        |                                                                   |
| Identyfikator                    |                                                                   |
|                                  |                                                                   |
| Hasło                            |                                                                   |
| Hasto                            |                                                                   |
| Zasłoń wprowadzany identyfikator | sz hash?                                                          |
| Nie wylogowywuj mnie             |                                                                   |
| Zaloguj się Wyczyść              | uni.opole.pl                                                      |
|                                  |                                                                   |

Podobnie jak w pierwszym przypadku, podajemy swój uniwersytecki adres e-mail, a na prywatny adres e-mail otrzymasz link do ustawienia nowego hasła.

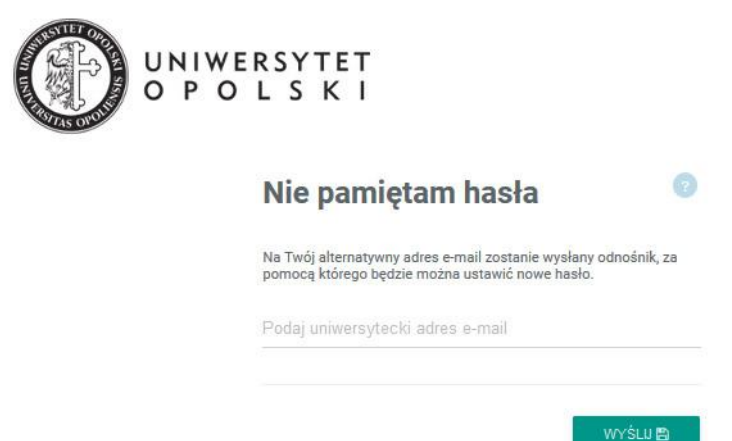